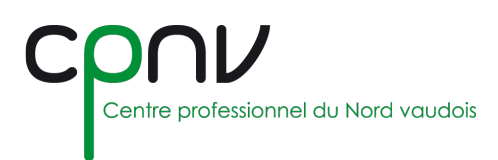

# Microsoft Teams – Gérer mon cours

## Créer une nouvelle équipes « Classe »

Pour utiliser Microsoft Teams dans le cadre d'un cours au CPNV, vous devez créer une équipe « Classe » correspondant à la définition du cours dans les horaires et sur l'Intranet en suivant le principe de nomenclature : **<ANNEE>\_<MATIERE>\_<CLASSE>**, avec :

- ANNEE : L'année de début de l'année scolaire au format <YY-YY> (ex : 20-21 pour l'année 2020-2021).
- MATIERE : La matière enseignée durant le cours (ex : électronique, informatique, ACQ, etc.).
- CLASSE : La classe (ex : YE-C2a) ou le groupe classe si plusieurs classes sont concernées (dénomination à votre convenance personnelle).
- Depuis la section « Equipes » de Teams, qui vous permet d'accéder à vos différentes équipes, cliquez sur « Rejoindre ou créer une équipe », puis sur le bouton « Créer une équipe ».

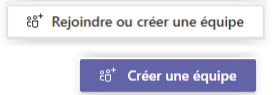

2. Sélectionnez le type d'équipe souhaitée, ici « Classe ».

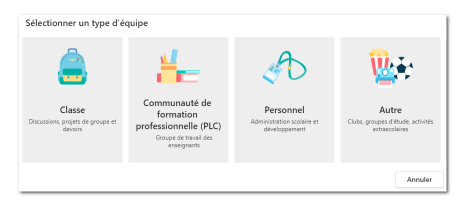

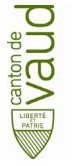

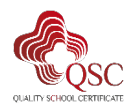

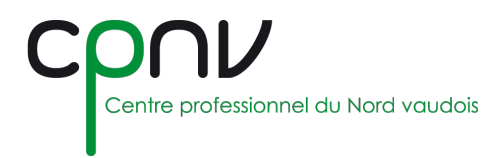

#### 3. Renseignez les champs suivants :

- Nom : Nom de l'équipe, selon la nomenclature <ANNEE>\_<MATIERE>\_<CLASSE>.
- **Description** : Une éventuelle description.

| es enseignants sont propriéta<br>nembres. Chaque équipe de cl<br>ommentaires des étudiants, e<br>loc-notes pour la classe. | res des équipes de classe auxquelles les<br>asse vous permet de créer des devoirs et<br>d'offrir à vos étudiants un espace privé | étudiants participent en tan<br>t questionnaires, d'enregistri<br>pour entrer des notes dans |
|----------------------------------------------------------------------------------------------------|----------------------------------------------------------------------------------------------------|----------------------------------------------------------------------------------------------|
| lom                                                                                                    |                                                                                                    |                                                                                              |
| 20-21_Math_Classe1                                                                                                    |                                                                                                    | 6                                                                                            |
| escription (facultative)                                                                                                   |                                                                                                    |                                                                                              |
| Équipe classe pour le cours N                                                                                              | lath avec la classe Classe1 sur l'année 20                                                                                       | 20-2021                                                                                      |
|                                                                                                    |                                                                                                    |                                                                                              |
|                                                                                                    |                                                                                                    |                                                                                              |
| réer une équipe à partir d'un                                                                                              | modèle d'équipe existante                                                                                                    |                                                                                              |
| réer une équipe à partir d'un                                                                                              | modèle d'équipe existante                                                                                                    | Annuler                                                                                      |

Si vous avez déjà au moins une équipe du type sélectionné, Teams vous propose de « **Créer** une équipe à partir d'un modèle d'équipe existante ».

Lorsque vous avez terminé, cliquez sur « Suivant ».

4. Ajoutez les « Etudiants » à l'équipe en recherchant par classe dans l'annuaire.

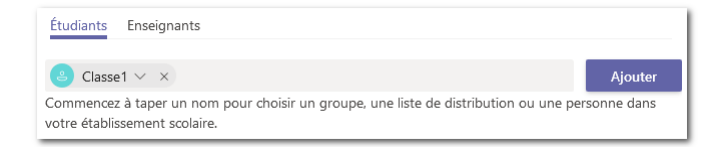

 $\triangle$  Il se peut qu'il existe plusieurs groupes avec un nom similaire voire identique. Vous pouvez développer le groupe pour en vérifier les membres.

| 🐣 Classe1 🗸 X                                                                 | Classe1 v × E Eleve12 × P Prof1 × |   |
|-------------------------------------------------------------------------------|-----------------------------------|---|
| Voulez-vous vraiment développer<br>ce groupe ? Il contient 3<br>utilisateurs. | Eleve11 ×                         | _ |
| Oui, développer   Annuler                                                     |                                   |   |

Chaque membre de la classe devient automatiquement membre de l'équipe, y compris le-la maître-sse de classe qui doit être retiré de la liste des membres (se référer au paragraphe dédié à la gestion des membres ci-dessous au besoin).

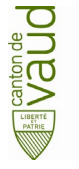

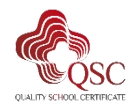

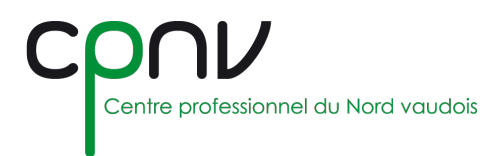

5. Ajoutez d'éventuels collègues « Enseignants » en cherchant dans l'annuaire.

| Étudiants Enseignants                                                                                              |                 |
|----------------------------------------------------------------------------------------------------|-----------------|
| P Prof2 ×                                                                                                    | Ajouter         |
| Commencez à taper un nom pour choisir un groupe, une liste de distribution ou une<br>votre établissement scolaire. | e personne dans |

6. Lorsque tout est prêt, cliquez sur « Fermer ». Votre nouvelle équipe s'affiche alors dans votre liste d'équipes.

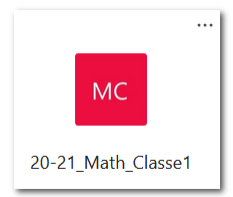

## Modifier une équipe

Vous pouvez modifier **le nom** et **l'avatar** (image de la vignette) de vos équipes à partir du menu « Autres options » ··· de celles-ci :

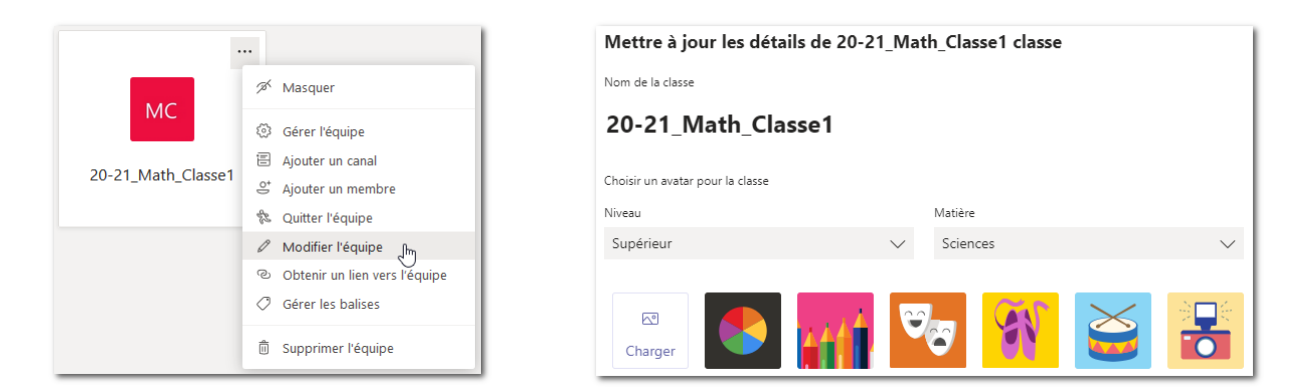

## Gérer une équipe

Vous pouvez paramétrer les options de l'équipe auxquelles vous avez accès selon vos droits à partir du menu « Autres options » … de celle-ci :

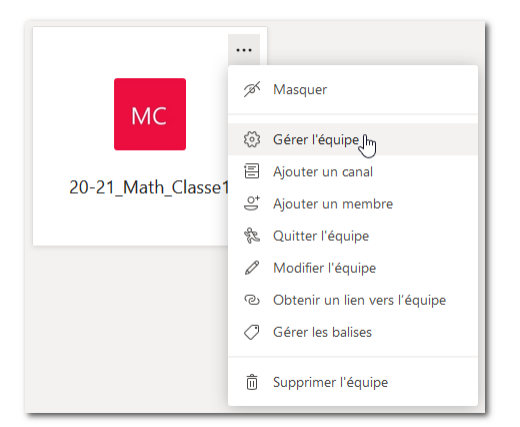

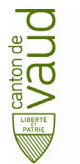

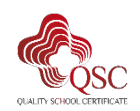

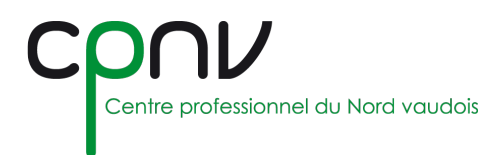

#### Gestion des membres

Par défaut, dans une équipe « Classe » :

- Les « Enseignants » sont « Propriétaires » et possèdent tous les droits sur l'équipe.
- Les « Etudiants » (tous les élèves des classes ajoutées) sont « Membres » et possèdent des droits restreints sur l'équipe.

| MC 20-                            | -21_Math_<br>De classe pour le c | Classe1 ····<br>ours Math avec la classe Cla | asse1 sur l'année 2020-2021 | © Équipe             |
|-----------------------------------|----------------------------------|----------------------------------------------|-----------------------------|----------------------|
| Membres Cana                      | ux Paramètres                    | Analyse Applications                         |                             |                      |
| Rechercher des r                  | membres Q                        |                                              |                             | ⊖⁺ Ajouter un membre |
| <ul> <li>Propriétaires</li> </ul> | (1)                              |                                              |                             |                      |
| Nom                               | Poste                            | Lieu de travail                              | Balises (i)                 | Rôle                 |
| Po Prof3                          |                                  |                                              |                             | Propriétaire 🗸       |
| <ul> <li>Membres et in</li> </ul> | nvités (3)                       |                                              |                             |                      |
| Nom                               | Poste                            | Balises (i)                                  |                             | Rôle                 |
| P <sub>☉</sub> Prof1              |                                  |                                              |                             | Membre 🗸 🗙           |
| E Eleve12                         |                                  |                                              |                             | Membre 🗸 🗙           |
| E <sub>S</sub> Eleve11            |                                  |                                              |                             | Membre 🗸 X           |

Il est vivement conseillé de retirer les maître-sse-s de classe des membres des équipes.

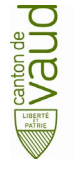

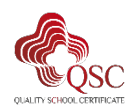

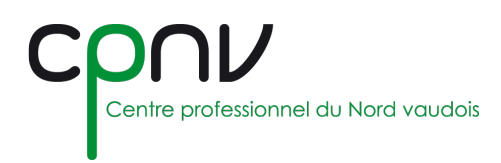

### Gestion des canaux

Les canaux permettent de classer le travail par sujet d'intérêt ou de travailler par groupe sur un projet, par exemple. La gestion des canaux est laissée libre aux enseignant-e-s.

Il y a 2 types de canaux, selon l'utilisation que vous souhaitez en faire :

- Standard : Accessible à tous les membres de l'équipe (pour travailler par sujet).
- **Privé** : Accessible uniquement à un groupe de personnes dans l'équipe (pour travailler par groupe).

| < Toutes les équipes              | MC 20-21_Math_Classe1 ····<br>Équipe classe pour le cours Math avec la classe Classe1 sur l'année 2020-2021 Membres Canaux Paramètres Analyse Applications | ⊚ Équipe                                |
|-----------------------------------|----------------------------------------------------------------------------------------------------|-----------------------------------------|
| 20-21_Math_Classe1 ····           | Rechercher des canaux Q<br>• Actifs (3)                                                                                                    | 冟 Ajouter un canal                      |
| Groupe privé 👌<br>Groupe standard | Nom •         Afficher pour moi         Afficher pour les<br>membres         Description         Type           Général                                    | Dernière activité<br>Il y a 3 min. •••• |
|                                   | Groupe privé                                                                                                    | À l'instant •••                         |
|                                   | Groupe stand 🗹 🗹                                                                                                    |                                         |

Dans une équipe « Classe », par défaut, seuls les « Enseignants » peuvent gérer les canaux.

#### Gestion des autorisations

Il est possible d'affiner les autorisations des membres depuis les paramètres de l'équipe

| MC 20-21_Math_Cla                             | asse1 ····<br>Math avec la dasse Classe1 sur l'année 2020-2021                                                   | © Équipe     |
|-----------------------------------------------|----------------------------------------------------------------------------------------------------|--------------|
| Membres Canaux Paramètres Ar                  | halyse Applications                                                                                              |              |
| Thème de l'équipe                             | Choisir un thème                                                                                                 |              |
| <ul> <li>Autorisations des membres</li> </ul> | Activer la création de canal, l'ajout d'applications, et plus encore                                             |              |
|                                               | Autoriser les membres à créer et mettre à jour des canaux                                                        | $\Box$       |
|                                               | Autoriser les membres à créer des canaux privés                                                                  |              |
|                                               | Les autorisations de création des canaux privés nécessitent également<br>l'activation de la création des canaux. |              |
|                                               | Autoriser les membres à supprimer et restaurer des canaux                                                        |              |
|                                               | Autoriser les membres à ajouter et supprimer des applications                                                    |              |
|                                               | Autoriser les membres à charger des applications personnalisées                                                  |              |
|                                               | Autoriser les membres à créer, mettre à jour et supprimer des onglets                                            | $\Box$       |
|                                               | Autoriser les membres à créer, mettre à jour et supprimer des connecteurs                                        |              |
|                                               | Les propriétaires peuvent supprimer tous les messages                                                            | $\sim$       |
|                                               | Autoriser les membres à supprimer leurs messages                                                                 | $\checkmark$ |
|                                               | Autoriser les membres à modifier leurs messages                                                                  |              |

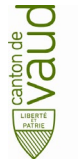

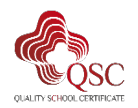

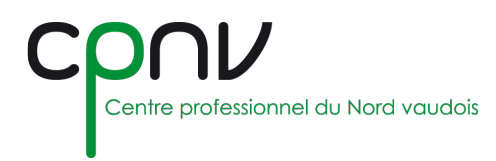

## Reprendre une ancienne équipe « Classe »

Vous pouvez réutiliser la configuration d'une équipe « Classe » existante pour une nouvelle équipe « Classe », lors d'un changement d'année scolaire par exemple.

Il est conseillé de ne pas modifier une équipe existante pour l'adapter, mais de **créer une équipe à** partir d'un modèle d'équipe existante.

Cette option vous est proposée à la création d'une équipe lorsque vous avez déjà au moins une équipe de ce type (voir ci-dessus lors de la création d'une équipe « Classe »).

| Que | elle équipe souhaitez-vous utiliser comme modèle ? |  |
|-----|----------------------------------------------------|--|
| •   | MC 20-21_Math_Classe1                              |  |

Vous pouvez alors sélectionner l'équipe à utiliser comme modèle, puis configurer ce qui sera repris pour la nouvelle.

| Vous utilisez 20-21_Math_Classe1 comme modèle pour une nouvelle é                                               | quipe      |
|----------------------------------------------------------------------------------------------------|------------|
| Nom de la classe                                                                                                |            |
| 21-22_Math_Classe1                                                                                              | $\odot$    |
| Choisissez les éléments à inclure à partir de l'équipe d'origine                                                |            |
| Aucun message, fichier ni autre contenu ne sera copié. Vous devrez à nouveau configurer des<br>des connecteurs. | onglets et |
| Canaux                                                                                                    |            |
| ✓ Onglets                                                                                                    |            |
| Paramètres de l'équipe                                                                                          |            |
| Applications                                                                                                    |            |
| Membres (4 personnes)                                                                                           |            |
|                                                                                                    |            |
| Annuler                                                                                                    | Créer      |

Notez qu'une fois que vous avez créé la nouvelle équipe, vous devrez quand même configurer les paramètres des applications et des onglets.

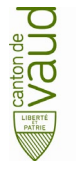

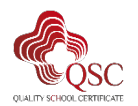

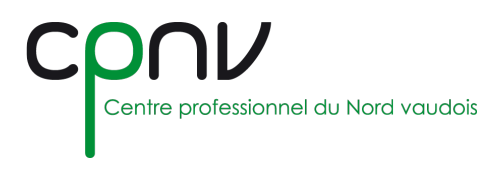

## Quitter une équipe

Pour quitter une équipe **sans la supprimer**, accédez au menu « Autres options » … de celle-ci et cliquez sur « Quitter l'équipe » :

| % Quitter requipe |
|-------------------|
|-------------------|

## Supprimer une équipe

Si vous voulez supprimer une équipe (et que vous êtes le propriétaire de l'équipe), accédez au menu « Autres options » … de celle-ci et cliquez sur « Supprimer l'équipe » :

前 Supprimer l'équipe

La suppression d'une équipe supprime également :

- La boîte aux lettres d'équipe et le calendrier d'Exchange
- Le site SharePoint correspondant et tous ses fichiers
- Les blocs-notes OneNote

Les propriétaires d'équipe et les administrateurs informatiques peuvent récupérer des équipes supprimées pendant **30 jours** maximum.

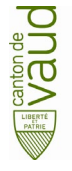

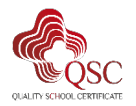